## Import Scale Ticket - Blended Product

Last Modified on 11/14/2024 8:43 am CST

Those who utilize Agvance Scale Interface and Blending have the ability to import completed Scale Tickets into Blend Tickets to update Product totals automatically and ensure inventory is relieved correctly.

- 1. Navigate to Blending / File / Open / Blend Ticket.
- 2. On the Select a Blend Ticket window, choose the desired Blend Ticket and select Edit.
- 3. Select Edit to Actual.
- 4. On the Edit Ticket to Actual Scale window, select the Ellipsis icon at the far right of the Load grid to open

the Select Scale Tickets window.

| 1         Total Lbs         6298           2         Total Acres         100.7           4         S         Grower ID         1AndBa | <ul> <li>inventory levels</li> <li>will be adjusted</li> <li>and this ticket</li> <li>will be elevated</li> <li>to a 'Loaded'</li> </ul> |
|----------------------------------------------------------------------------------------------------|----------------------------------------------------------------------------------------------------|
| 3                                                                                                    | 7 and this ticket<br>will be elevated<br>to a 'Loaded'                                                                                   |
| 4 Grower D 1AndBa                                                                                                    | to a 'Loaded'                                                                                                    |
| Grower ID 1AndBa                                                                                                    |                                                                                                    |
| Apply                                                                                                    | status for billing                                                                                                    |
| Field ID WireMid                                                                                                    |                                                                                                    |
| Product Old Weight New Weight U/Wght Analy Fee                                                                                        | Scale Prorate                                                                                                    |
| 1 Vrea (46-0-0) 12600.000 1 Yes No                                                                                                    |                                                                                                    |
| 2 Dap (18-46-00) 25190.000 1 Yes No                                                                                                   |                                                                                                    |
| 3 Potash (0-0-60) 25190.000 1.000 Yes No                                                                                              |                                                                                                    |

5. On the Select Scale Tickets window, choose the Scale Ticket for Load 1. Choose Select to import the ticket.

| icket# | Location 4                                | Date    | Document T   | Direction | Customer Name    | N_Rate       | Product | Vehi | Trailer 1    | Ship To         | Sele |
|--------|-------------------------------------------|---------|--------------|-----------|------------------|--------------|---------|------|--------------|-----------------|------|
| 0007   | Main                                      | 10/04/2 | Blend Ticket | Outbou    | Barry Anderson   |              |         |      |              | Barry Ande      | -    |
|        |                                           |         |              |           |                  |              |         |      |              |                 | Can  |
|        |                                           |         |              |           |                  |              |         |      |              |                 |      |
|        |                                           |         |              |           |                  |              |         |      |              |                 |      |
|        |                                           |         |              |           |                  |              |         |      |              |                 |      |
|        |                                           |         |              |           |                  |              |         |      |              |                 |      |
|        |                                           |         |              |           |                  |              |         |      |              |                 |      |
|        |                                           |         |              |           |                  |              |         |      |              |                 |      |
|        |                                           |         |              |           |                  |              |         |      |              | >               |      |
|        | Loc                                       | ation   |              |           |                  |              |         |      |              | >               |      |
|        | Loc                                       | ation   |              |           |                  |              |         |      |              | >               |      |
|        | Loc<br>Filter<br>2 Date Ran               | ation   |              | Tr        | ansferred Status | Not Transfer | rred V  | Re   | emove Custor | > ner Filter    |      |
|        | Loc<br>Filter<br>Date Ran<br>Start Date 1 | nge     | Dir          | Tr        | ansferred Status | Not Transfe  | rred V  | Re   | emove Custor | ><br>ner Filter |      |

- 6. Repeat Steps 4 and 5 for each Scale Ticket to be imported.
- 7. The sum of the net weights of each load will display in the *Total* section. Choose **Apply**. The *New Weight* is calculated per product.

| oad        | Gross                           | Tare  | Net   |       | Gross                  | ^ | Total Analy | sis    |       |                | 62980    | COI this         | mpletion of                         |  |  |
|------------|---------------------------------|-------|-------|-------|------------------------|---|-------------|--------|-------|----------------|----------|------------------|-------------------------------------|--|--|
| 1          | 58480                           | 20480 | 38000 |       | 10/04/20               |   | Total       | Lbs    | 62980 |                | ) inv    | inventory levels |                                     |  |  |
| 2          |                                 |       |       |       |                        |   | TotalAc     | res    |       | 100.77         |          | wil<br>and       | will be adjusted<br>and this ticket |  |  |
| 4          |                                 |       |       |       |                        | ~ |             |        |       |                |          | wil              | be elevated                         |  |  |
| ۲ ( )<br>۱ |                                 |       |       |       | >                      |   | Growe       | r ID   | 10    | dRa            |          | - sta            | tus for billing                     |  |  |
| Арр        | ly                              | Tot   | al    | 38000 |                        |   | Field       | d ID   | Wir   | eMid           |          | -                |                                     |  |  |
|            | Product                         |       |       | 0     | ld Weight              | N | lew Weight  | U/W    | ght   | Analy          | Fee      | Scale            | Prorate                             |  |  |
| 1 🕨        | Urea (46-0-0)<br>Dap (18-46-00) |       |       | 1     | 12600.000<br>25190.000 |   |             | 1<br>1 |       | I Yes<br>I Yes | No<br>No | $\checkmark$     | N<br>N                              |  |  |
| 2          |                                 |       |       | 2     |                        |   |             |        |       |                |          | $\checkmark$     |                                     |  |  |
| 3          | Potash (0-0-60)                 |       |       | 2     | 25190.000              |   |             | 1.00   | 00    | Yes            | No       | $\checkmark$     | $\checkmark$                        |  |  |

8. Select  $\mathbf{OK}$  to return to and complete the Blend Ticket.